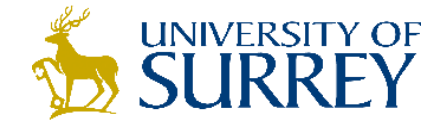

## SurreySearch: How to find a journal title

- 1. Sign into SurreySearch using your University username and password (centre of screen).
- 2. Search for the journal title e.g. *Journal of advanced nursing*. Choose 'All Resources' from the drop down menu.

| journal of advanced nursing                                                                                                    |                                                                                                    |
|----------------------------------------------------------------------------------------------------|----------------------------------------------------------------------------------------------------|
| Sign in to get complete results and to reques                                                                                                    | t items 🛃 Sign in 🛛 🗙 DISMISS                                                                                                    |
| 462,106 Results<br>Journal of advanced nursing.<br>M Check holdings at Main Library Closed Access >                                                                                                    | Refine my results                                                                                                    |
| 2<br>JOURNAL<br>The Australian journal of advanced nursing : a quarterly<br>publication of the Royal Australian Nursing Federation.<br>Royal Australian Nursing Federation.; Australian Nursing Federation.<br>⊘ Online access ② >                                                                              | >> ★  Availability ∧   Peer-reviewed Journals (92,258)   Full Text Online (275,478)   On the shelf (5)                                                                                                    |
| <sup>3</sup> ARTICLE / multiple sources exist. see all<br>Erratum to "Chan M.F. & Arthur D.G. (2009) Nurses' attitudes<br>towards perinatal bereavement care. Journal of Advanced N<br>65, 2532-2541."<br>Journal of advanced nursing, July 2015, Vol.71(7), pp.1739[Peer Reviewer<br>𝒞 Full text available 🗁 > | Image: Ward of the second second s |
| 4<br>ARTICLE / multiple sources exist. see all<br>Legitimacy in legacy: a discussion paper of historical scholar<br>published in the J ournal of A dvanced N ursing . 1976–2011                                                                                                    | Image: Ship   Reviews (120,538)     Articles (112,354)   Dissertations (23,312)                                                                                                    |

- 3. If an online copy is available, click 'Online access'. Then click on the link following 'Full text available at'. E.g. EBSCOhost CINAHL with Full Text. The Journal's volumes are shown on the right hand side.
- 4. 'Check holdings' provides the details of any print holdings. In this case the item is available in the closed access collection only.
- 5. In some cases more than one record may appear. e.g. search for *British Journal of Nursing*. First check carefully for the exact journal title. Then check for the format. In this example there are two records: one for print and one for online. BJN is available online click 'online access', as well as available in print in the journals collection from 2007 click 'Check holdings'.

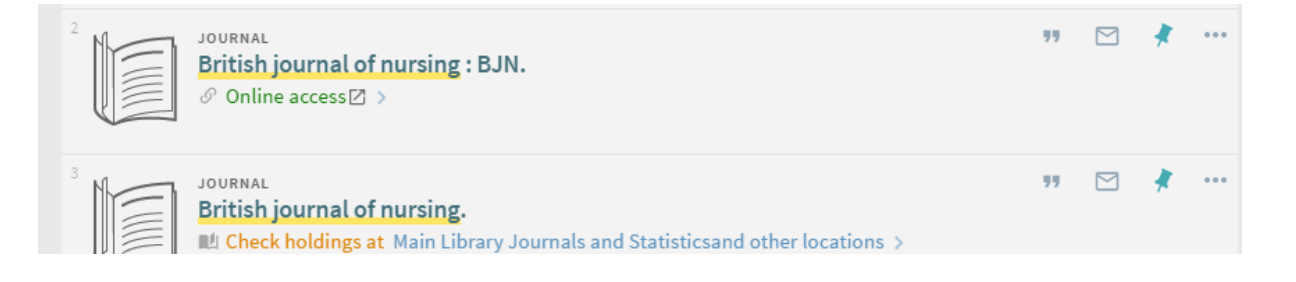